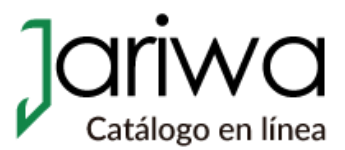

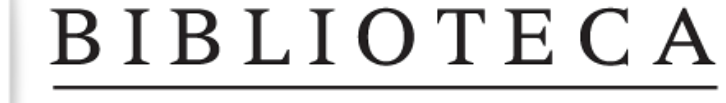

GERARDO CORNEJO MURRIETA

# Solicitud de constancia de no adeudo

Guía para el alumno

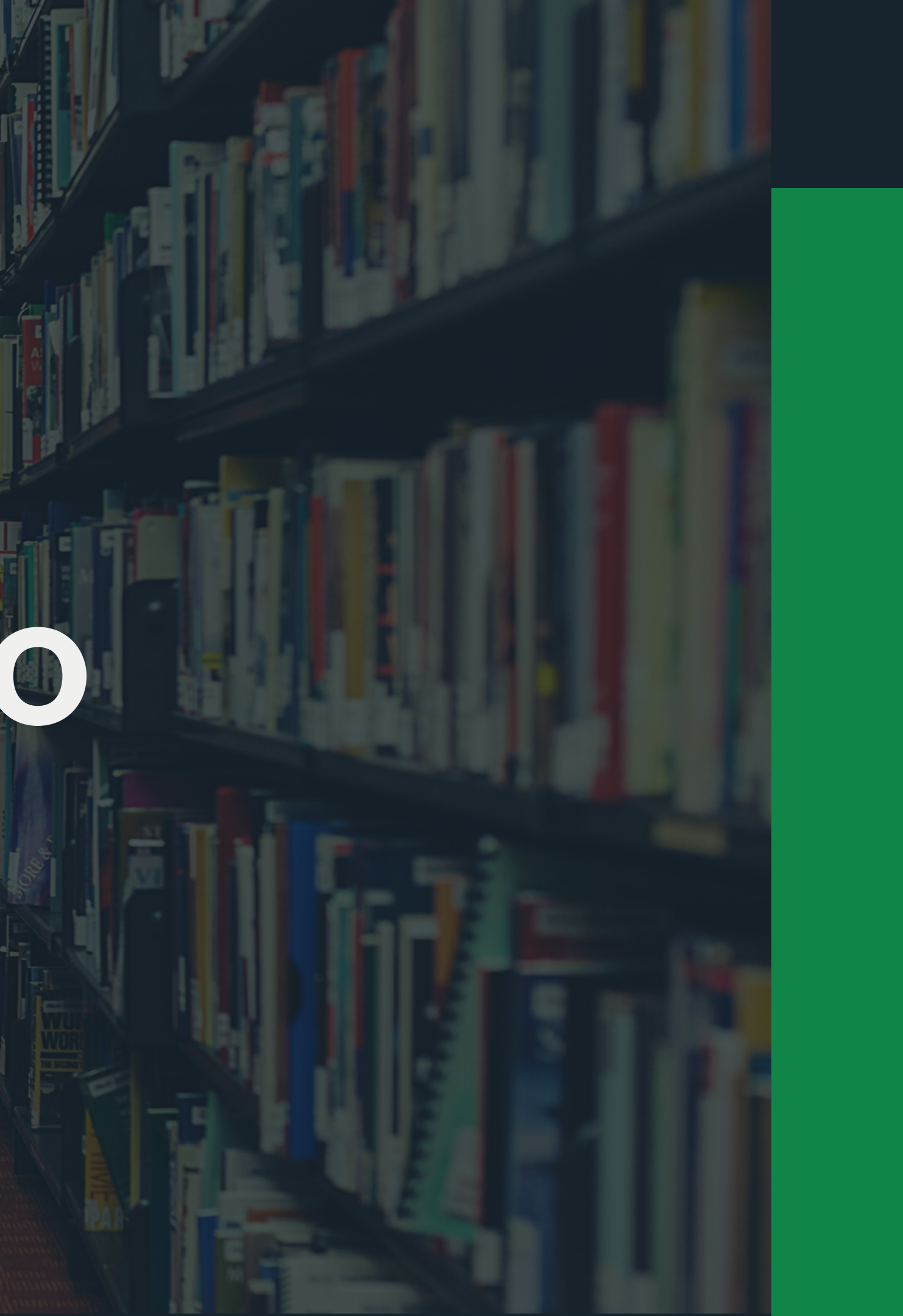

## 1. Ingresa a tu cuenta de biblioteca

Desde el portal <u>biblioteca.colson.edu.mx</u>, ir al menú <u>Mi cuenta</u> y después clic en <u>Biblioteca</u>.

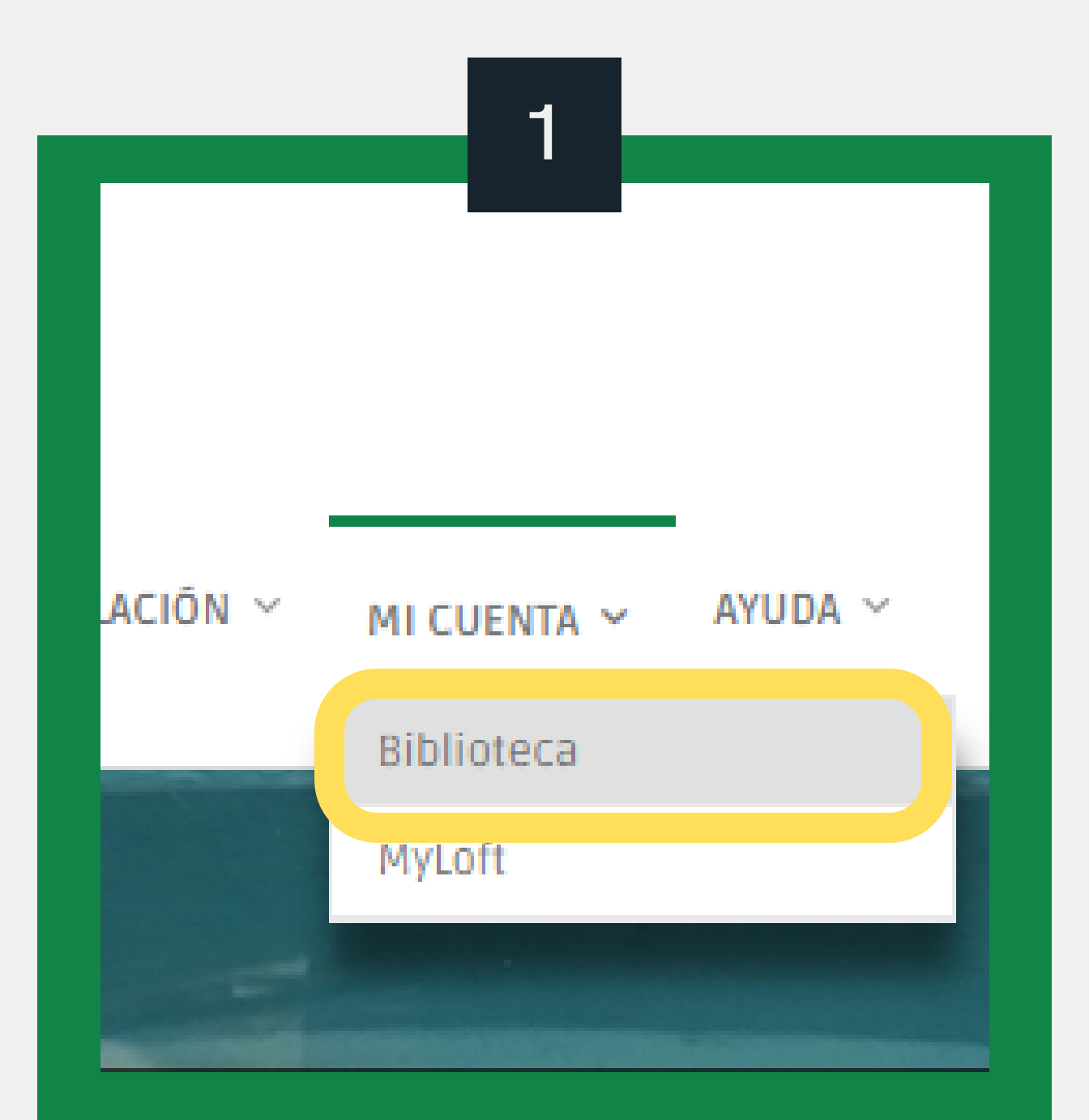

Ingresa con tu cuenta institucional. Recuerda, debes omitir el "@colson.edu.mx".

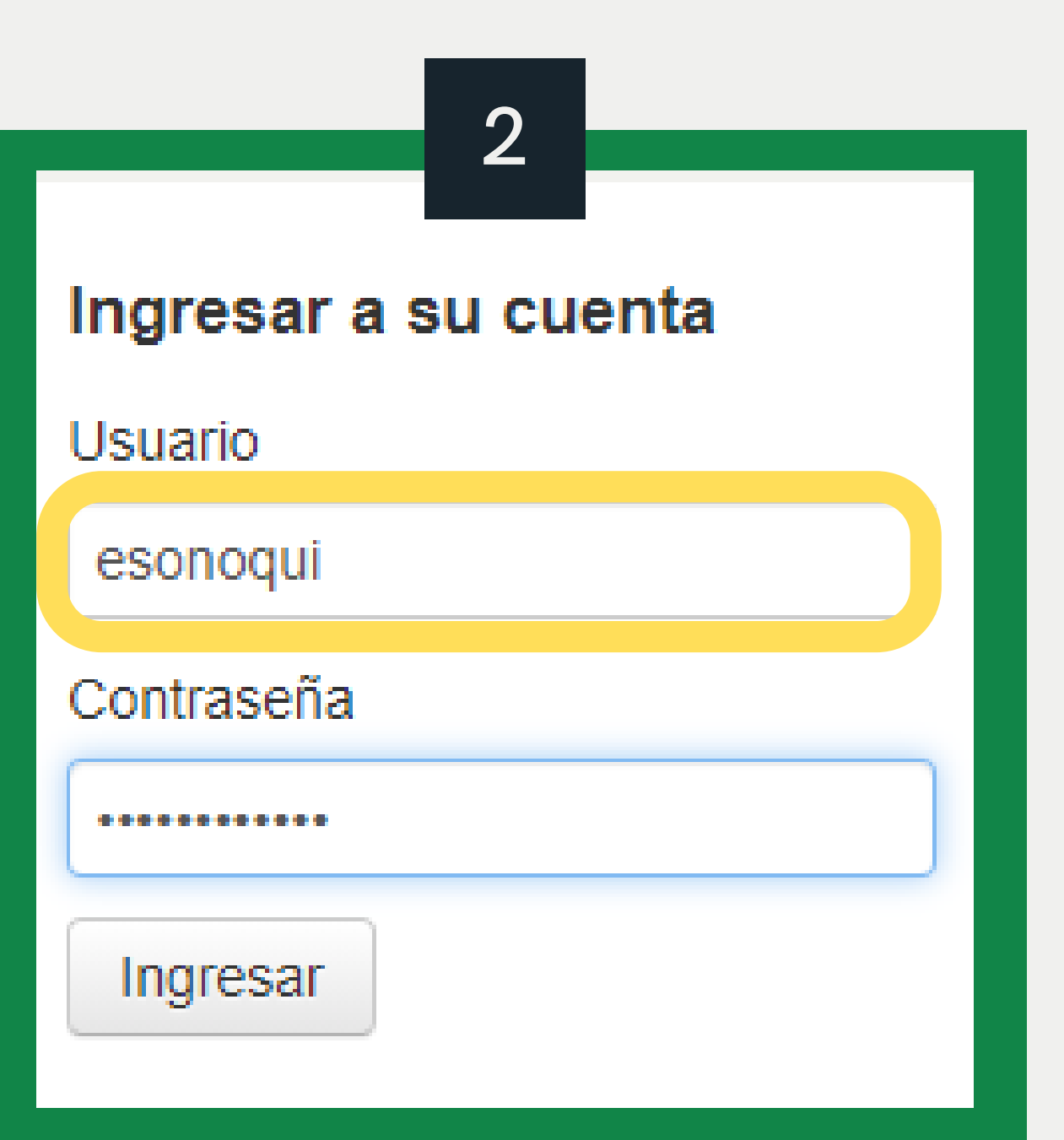

### 2. Verifica el estado de tu cuenta

- Al iniciar sesión en Jariwa podrás observar el resumen de tu cuenta, mismo que te indicará si presentas algún préstamo o adeudo con la Biblioteca.
- En caso de tener cargo por multa pendiente, realiza el pago siguiendo las instrucciones que se encuentran en tu constancia de no adeudo.

| Iola, Ing. Elda María Sonoqu<br>laga clic aquí si usted no es Ing. Elda I  | <b>ui Calles</b><br>María Sono | qui ( | Calles     |   |                        |       |               |
|----------------------------------------------------------------------------|--------------------------------|-------|------------|---|------------------------|-------|---------------|
| Prestado (1) Retrasos (1)                                                  |                                |       |            |   |                        |       |               |
| 1 Ejemplar(es) prestado(s)                                                 |                                |       |            |   | ✓ Renova               | ar se | eleccio       |
| Título \$                                                                  | Autor                          | ¢     | Devolución | * | Signatura              | \$    | Renov         |
| El manual del<br>administrador de Debian :                                 | Hertzog,<br>Raphaël            |       | 21/10/2020 |   | QA76.774.L46<br>.H4718 |       | Rer<br>renova |
| Renovar seleccionados<br>Renovar todos<br>Descargar archivo como iCal/.ics |                                |       |            |   |                        |       |               |

| onados 🗸 Rer                          | novar todo |
|---------------------------------------|------------|
| ovar                                  | Multas     |
| enovar (3 de 3<br>vaciones restantes) | No         |
| vaciones restantes)                   |            |
|                                       |            |
|                                       |            |
|                                       |            |

## 3. Solicita la constancia de no adeudo

En el menú lateral izquierdo de Jariwa, busca la opción que dice "Solicita tu constancia de no adeudo" y haz clic en ella. En la parte lateral derecha aparece un texto descriptivo como el de la imagen. Dá clic en "Pregunta por la constancia de no adeudo".

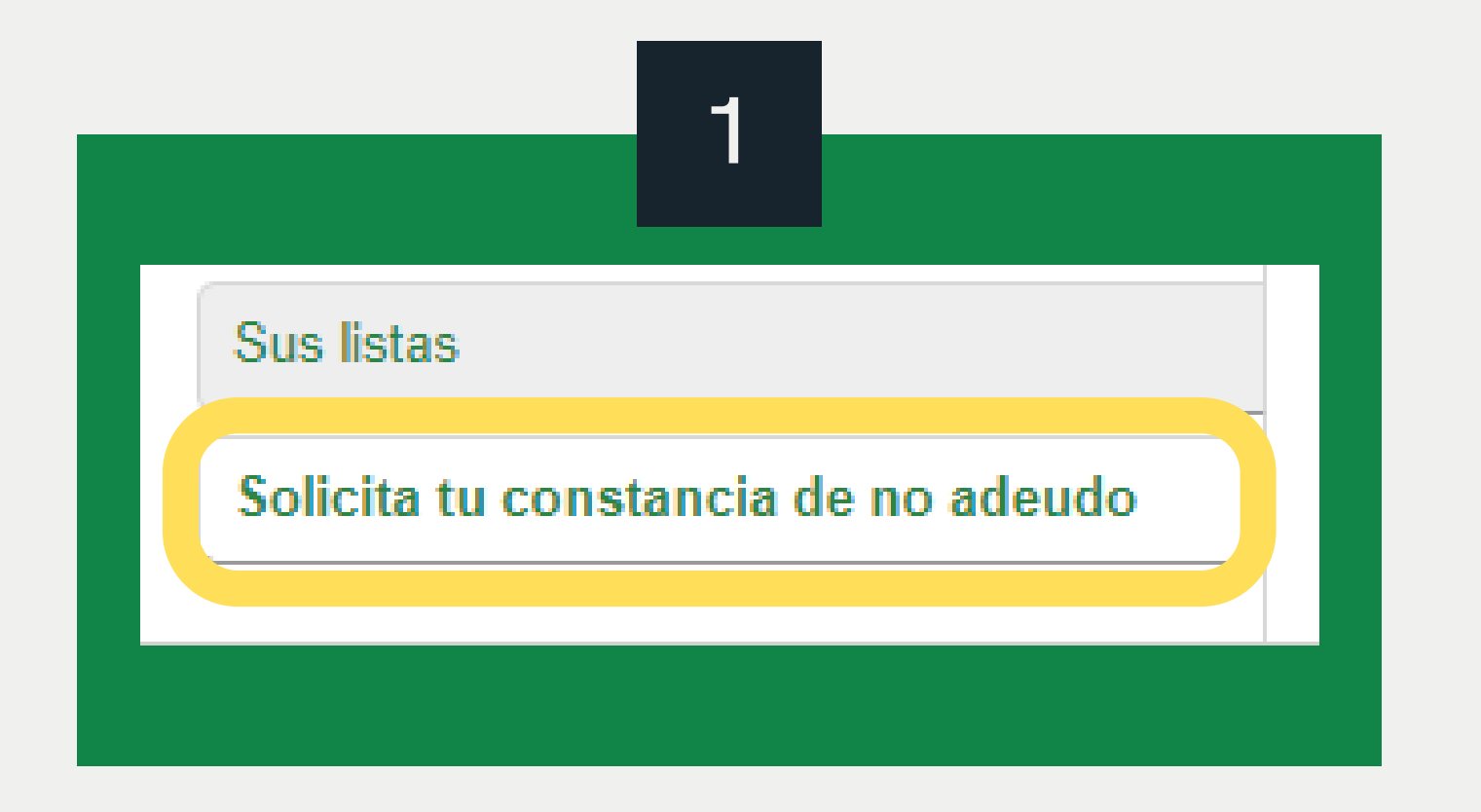

### Generar libre de deuda

### ¿Qué es una liberación de deuda?

Este documento certifica que usted ha regresado todos los ejemplares que ha pedido prestados. Se solicita a veces durante una transferencia de una escuela a otra. La constancia libre de deuda es enviada por nosotros a su escuela. También lo encontrará disponible en su cuenta de lector.

Advertencia: Esta solicitud es válida solamente si usted se encuentra en buena situación con la biblioteca. Una vez que edir prestado materiales a la biblioteca.

Pregunte por la constancia de no adeudo

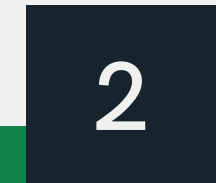

### 3. Solicita la constancia de no adeudo

Posteriormente nos aparecerá un texto que nos indica que la solicitud ya fue realizada. En un lapso máximo de 2 días hábiles Biblioteca validará tu solicitud y te notificará que tu constancia está lista para descargarse.

3

### Generar libre de deuda

La petición de la constancia de no adeudo ha sido enviada. Su liberación de deuda estará disponible en esta página dentro de unos pocos días.

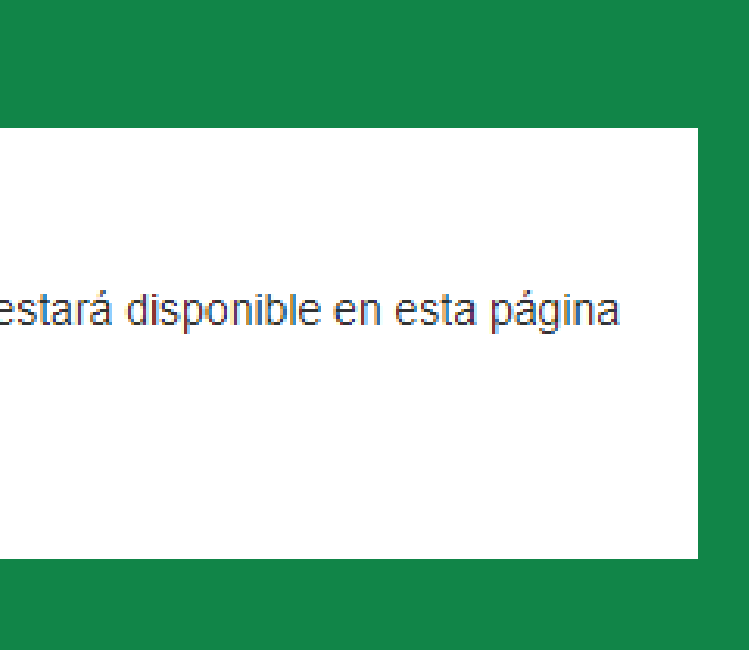

## 4. Descarga tu constancia

Una vez concluida la verificación por parte de la Biblioteca, deberás ingresar de nuevo a tu cuenta en <u>Jariwa</u>, donde podrás descargar tu constancia como lo ilustra la siguiente imagen.

|                              | 4                                                                                                    |
|------------------------------|----------------------------------------------------------------------------------------------------|
| Inicio → Ing. Elda María Son | noqui Calles 🤉 Su resumen                                                                                                    |
| ورون و Cué es Jariwa         | Mensajes para usted<br>• Administrativo de base                                                                                                   |
| Revistas                     | Hola, Ing. Elda María Sonoqui Calles                                                                                                    |
|                              |                                                                                                    |
| Capítulos de li              | <ul> <li>Por favor, tenga en cuenta: Su cuenta está congelada ya que ha sido liberada de deuda. Obtenga su constancia de<br/>no adeudo</li> </ul> |
|                              |                                                                                                    |

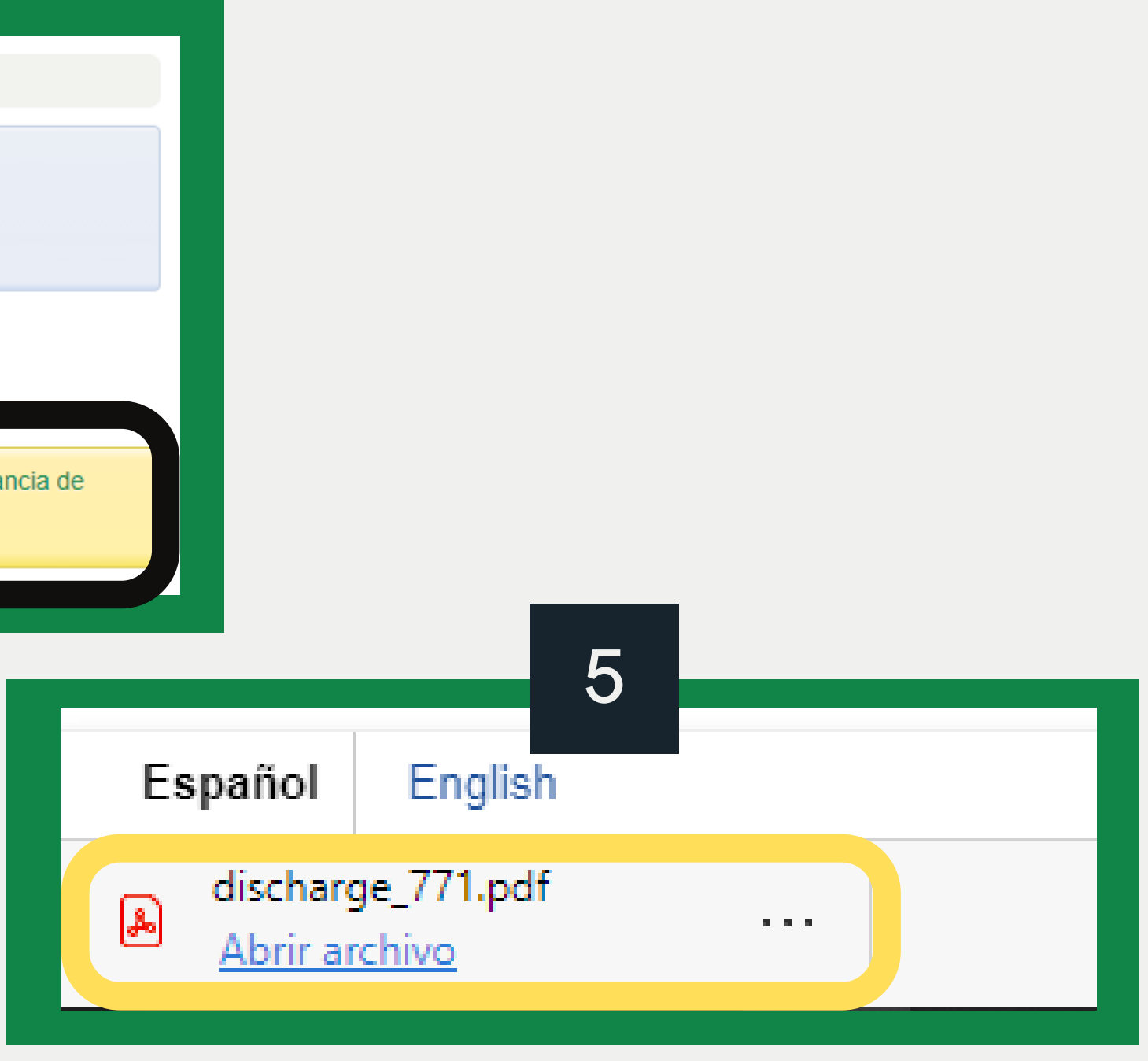

### 5. Verifica tus datos

| 6                                                                                                    |                                                                                                    | Revisar:          |
|----------------------------------------------------------------------------------------------------|----------------------------------------------------------------------------------------------------|-------------------|
| EL COLEGIO<br>DE SONORA                                                                                                    |                                                                                                    | Nombre<br>Generad |
| DOCTOR ROLANDO ENRIQUE DÍAZ CARAVANTES                                                                                                    |                                                                                                    | Línea de          |
| DIRECTOR GENERAL ACADÉMICO                                                                                                    |                                                                                                    | Eacha de          |
| Estimado Doctor:                                                                                                    |                                                                                                    | recha u           |
| De acuerdo con nuestros registros internos de préstamo, mai<br>generación 2011 - 2020 de Administrativo de base del Depar<br>documento alguno a esta biblioteca, por lo que a solicitud de<br>convenientes, expedimos la presente constancia en la ciudad | nifestamos que Ing. Elda María Sonoqui Calles, de la<br>tamento de documentación y biblioteca, NO ADEUDA<br>interesado y para los fines que considere<br>de Hermosillo, Sonora el 23/10/2020 11:21 | Verifica o        |
| ATENTAMA<br>MTRO. JULIO CÉSAR RAN<br>JEFE DEL DEPARTAMENTO DE DOC<br>"GERARDO CORNEJ                                                                                                    | ENTE<br>ELCOLEGIO<br>DE SONORA<br>BIBLIOTE CA<br>GERARDO CORNEJO MURRIETA<br>IÍREZ RODRÍGUEZ<br>UMENTACIÓN Y BIBLIOTECA<br>O MURRIETA"                                                             | de reque          |
| c.c.p. Archivo                                                                                                    |                                                                                                    |                   |
| Obry<br>Tel: (<br>www                                                                                                    | gón 54, Centro, C.P. 83000, Hermosillo, Sonora, México<br>1 (662) 259-53-00, fax: 01 (662) 212-50-21<br>v.colson.edu.mx                                                                            |                   |

e del alumno ción e investigación a la que perteneces e emisión de la constancia

ue tus datos sean correctos, en caso erir alguna modificación envíanos un correo electrónico a: biblioteca@colson.edu.mx